# 单位网厅业务操作手册

苏州市医疗保障基金管理中心

2022 年 9 月

| 目录 |
|----|
|----|

| 一、参保登记          |    |
|-----------------|----|
| (一)单个模式         | 1  |
| (二)批量模式         | 2  |
| (三)注意事项         | 3  |
| (四)常见提示信息汇总     | 5  |
| 二、 停保登记         | 6  |
| (一)单个模式         | 6  |
| (二)批量模式         | 7  |
| (三)注意事项         |    |
| (四)常见提示信息汇总     |    |
| 三、 补收撤销         |    |
| 四、 基数变更         |    |
| 五、信息维护          |    |
| (一)单位信息维护       |    |
| (二)参保人员信息维护     |    |
| 六、业务查询          |    |
| (一)单位缴费明细查询     |    |
| (二)单位参保人员信息查询   |    |
| (三)单位信息查询       |    |
| (四)单位花名册查询      |    |
| (五)离退休人员查询      |    |
| (六)职工退休到龄查询     |    |
| (七)职工缴费明细导出     |    |
| (八)单位欠费信息查询     |    |
| 七、 报表打印         |    |
| (一)单位参保人员缴费查询打印 | 14 |
| (二)单位参保证明打印     | 15 |
| (三) 缴费通知单查询打印   |    |
| 八、申报信息查询        |    |
| (一)待审核数据查询      |    |
| (二)已审核数据查询      |    |

# 一、参保登记

#### (一) 单个模式

1. 操作模块: 网上经办——参保人员增员申报(补收)

2. 操作流程:

(1) 输入证件号码,当证件类型为身份证时,输入后点击空白处,将自动匹配国籍、出生日期、性别三项数据;

(2) 输入必输项,包括:姓名、民族、参加工作日期、本次参保时间、手机号码、申报工资,点击提交;

(3)点击"提交",查看提示信息,参保成功后可在已审核查询—
 一参保人员增员申报中查询,补缴成功后可在【申报信息查询——已
 审核数据查询——职工补缴核定】中查询。

| ■ 户籍与联系信息                    |                                                        |      |                   |                           |        |            |    |  |
|------------------------------|--------------------------------------------------------|------|-------------------|---------------------------|--------|------------|----|--|
| 户口簿编                         | 晶号 请输入 📀                                               | 温馨提示 |                   |                           | * 手机号  | 码 请输入      |    |  |
| 【人员参保信』                      | 参保成功,补缴成功。后续请到"已审核数据查           人员参保信息         询"中查询信息 |      |                   |                           |        |            |    |  |
| * 人员药                        | 受型 职工在                                                 |      |                   | 确定                        |        |            |    |  |
| ▋银行账号信息                      | 息                                                      |      |                   |                           |        |            |    |  |
| 开户行名                         | <b>称:</b> 请输入开户行:                                      | 名称   | 银行户名:             | 请输入银行户名                   | 银行账    | 号: 请输入银行账号 |    |  |
| ▋请选择参保附<br>■已审核数据            |                                                        |      |                   |                           |        |            |    |  |
|                              |                                                        |      |                   |                           |        |            |    |  |
| 证件号码                         | 马请输入                                                   |      | 业务类型参保人           | 员增员申报                     | ~      |            |    |  |
| 证件号ā<br>申办日其                 | ☐ 请输入 ☐ 选择日期                                           |      | 业务类型参保人           |                           |        |            |    |  |
| 证件号码<br>申办日其<br>【已审核数据       | □ 请输入 I □ 选择日期 信息列表                                    |      | 业务类型 参保人          | 员增员申报<br>重置 查诺            |        |            |    |  |
| 证件号码<br>申办日其 <b>已审核数据 序号</b> | ☐ 请输入 周 □ 选择日期 信息列表 业务类型 ↓                             | 正件类型 | 业务类型 参保人:<br>证件号码 | 员增员申报<br>重置 查道<br>姓名/单位名称 | 2 险种类型 | 申办日期       | 操作 |  |

| ■已审核          | ■ 已审核数据信息查询       |         |                |         |          |            |    |  |
|---------------|-------------------|---------|----------------|---------|----------|------------|----|--|
| 证件            | 持号码 请输入           |         | 业务类型 职工补缴核定 🗸  |         |          |            |    |  |
| 申办            | 申办日期 📾 选择日期 重置 查询 |         |                |         |          |            |    |  |
| <b>【</b> 已审核] | ■已审核数据信息列表        |         |                |         |          |            |    |  |
| 序号            | 业务类型              | 证件类型    | 证件号码           | 姓名/单位名称 | 险种类型     | 申办日期       | 操作 |  |
| 1             | 职工补缴核定            | 居民身份证 ( | 3201********17 | 测试一     | 职工基本医疗保险 | 2022-08-24 | 详情 |  |

# (二) 批量模式

1. 操作模块: 网上经办——批量增员申报(补收)

2. 操作流程:

(1) 点击"模板下载",按模版填写数据;(请注意第一行的填写说明)

(2) 确认参保险种, 输入本次参保时间;

(3) 填写完成后,点击"选取文件",选择报盘文件;

(4) 点击"文件上传",上传报盘文件;

| 请选择参保险种     |                                                                                         |                       |        |
|-------------|-----------------------------------------------------------------------------------------|-----------------------|--------|
|             | <ul> <li>☑ 职工基本医疗保险</li> <li>□ 公务员医疗保险</li> <li>☑ 长期护理保险</li> <li>☑ 职工大病医疗保险</li> </ul> | ☑ 地方补充医疗保险 ☑ 大额医疗费用补助 | ✓ 生育保险 |
|             |                                                                                         |                       |        |
| 参保时间 (非必填项, | 不填默认当日参保)                                                                               |                       |        |
| 本次参保时间      | 2022-09-01                                                                              |                       |        |
|             |                                                                                         |                       |        |
| 请选择上传的文件 (文 | (件大小不能超过 10M)                                                                           |                       |        |
| ⊻ 模板下载      | 趣文件                                                                                     |                       |        |

(5) 等待数据上传(只要处理进度中有数据记录和创建时间,可离 开该界面、可断网),是否完成显示为"是"且完成时间显示后,批 量操作完成,点击"查看"为参保失败数据及失败原因,点击"导出 结果",请及时导出,数据记录仅保存 24h;

数据总量 已处理 错误数量 是否完成 创建时间 文件名称 完成时间 操作功能 职工批量增员 申报模板 (1 401 401 105 2022-09-.. 2022-09-... 刷新 查看 导出结果 删除 昰 0).xlsx

(6)参保成功数据可在【已审核数据查询——参保人员增员申报】中查询,补缴成功后可在【已审核数据查询——职工补缴核定】中查询。

#### (三)注意事项

1. 本次参保时间:

(1) 请如实填写,不可提前申报; (每月申报期,即上月11日至本月6日内才可对本月需新增人员进行参保登记)

(2)参保时间往后可选的范围为操作日期+一个月,即9月10日操作,最晚参保时间可选至10月10日,系统仅校验参保月,不校验参保日;

(3)将根据本次参保时间自动进行补缴核定,补缴时间最长不超过 当前时间的6个月。(9.22日操作参保,本次参保时间为9.1,则会 补缴9月)

2. 申报工资:

申报工资为**月申报工资**,从申报当月启用,匹配当年度基数上下限; 补缴基数同申报工资。

3. 参保险种:

(1) 默认强制勾选如下六个险种,具体缴费比例如下:

(2022年苏州市区征收标准)

| 参保险种     | 缴费比例                      |
|----------|---------------------------|
| 职工基本医疗保险 | 共8%,其中单位缴费比例为6%,个人缴费比例为2% |
| 大额医疗费用补助 | 共5元,其中个人缴纳5元              |
| 地方补充医疗保险 | 共1%,其中单位缴费比例为1%           |
| 生育保险     | 共 0.8%,其中单位缴费比例为 0.8%     |
| 长期护理保险   | 个人暂免缴费,单位不需要缴费            |
| 职工大病医疗保险 | 单位不缴费,全部由基金划转和财政补贴,其中个人   |
|          | 账户划转 30 元                 |

(2) 机关事业单位需结合实际自行选择是否勾选公务员医疗保险, 若不勾选公务员医疗保险,该人员类型为职工在职;若勾选公务员医 疗保险,该人员类型为公务员在职;

(2022年9月起,通过公务员险种实现医保个账追加业务)

| 人员参保信息  |               |               |          |            |                   |
|---------|---------------|---------------|----------|------------|-------------------|
| *人员类型   | 职工在职          | ✓ * 申报工资 (元)  | 请输入      |            |                   |
|         |               |               |          |            |                   |
| 银行账号信息  |               |               |          |            |                   |
| 开户行名称:  | 请输入开户行名称      | 银行户名:         | 请输入银行户名  | 银行账号:      | 请输入银行账号           |
|         |               |               |          |            |                   |
| 请选择参保险种 | 注:如企业含有公务     | 员医疗补助,需自行选择   | 是否参加该险种) |            |                   |
| B       | 职工基本医疗保险      | 🗌 公务员医疗保险 🛛 🗹 | 地方补充医疗保险 | ✓ 大额医疗费用补助 | ≥ 生育保险 🛛 🗹 长期护理保险 |
|         |               |               |          |            |                   |
| 人员参保信息  |               |               |          |            |                   |
| * 人员类型  | 公务员在职         | → * 申报工资 (元)  | 请输入      |            |                   |
| 银行账号信息  |               |               |          |            |                   |
| 开户行名称:  | 请输入开户行名称      | 银行户名:         | 请输入银行户名  | 银行账号:      | 请输入银行账号           |
|         |               |               |          |            |                   |
| 请选择参保险种 | 注:如企业含有公务     | 员医疗补助,需自行选择   | 是否参加该险种) |            |                   |
|         | <и>─ 职工基本医疗保险 | ✓ 公务员医疗保险 🗸   | 地方补充医疗保险 | ✓ 大额医疗费用补助 | 2 生育保险 🛛 长期护理保险   |
|         |               |               |          |            |                   |

4. 批量模式:

(1)每次进行批量操作的人员,需确认为同一参保险种、同一参保时间,如补缴月数不同,可通过分批批量操作实现;

(2) 文件上传后,只要处理进度中有数据记录和创建时间,可离开 该界面、可断网;

(3) 失败数据请及时导出,数据记录仅保存24h。

#### (四) 常见提示信息汇总

(1)【参保成功,补缴成功。后续请到"已审核数据查询"中查询 信息】:该人员已参保成功,且已有至少一个月的补缴成功。(若该 人员 202207 已有缴费记录,本次参保需补缴 7-8月,则8月补缴成 功,仍显示为补缴成功)

(2)【参保成功,但补缴失败,没有查询到可以补收的时间段!】: 该人员已参保成功,但根据参保时间无需补缴或该人员需补缴月份已 有缴费记录。

(3) 【处理失败!当月结算期之前,参保日期不可选择为下个月!】: 不能提前申报,每月1-6日选择参保时间为下月会报错,11日后可选。

(4)【该人员存在多条基础信息,请到柜台做人员合并】:一个身份证对应多个编号,请携带身份证等证件信息至所在市/区经办机构办理人员合并。

(5) 【处理失败! 女性 50 周岁不允许网办参保,请去统筹区医保局办理】: 已达到女性标准退休年龄,请至单位所在区经办机构办理。

5

(6) 【处理失败! 男性 60 周岁不允许网办参保,请去统筹区医保局办理】:已达到男性标准退休年龄,请至单位所在区经办机构办理。
(7) 【处理失败!该人员存在灵活就业参保。请先办理停保!】:该人员灵活就业仍为参保状态,可通过个人网厅/江苏医保云 APP 在线办理灵活就业中断,或携带身份证至经办机构办理。

(9) 【处理失败!处理失败!该人员曾经做过转移,且在新单位下正常参保!】:该人员同时参加当年度居民医保和职工医保,需分别进行暂停,再重新参保。

- 二、停保登记
- (一) 单个模式
- 1. 操作模块: 网上经办——参保人员减员申报
- 2. 操作流程:
- (1) 输入证件号码后,点击"查询";

 (2)点击"减员申报",选择变更原因、变更时间(默认操作时间, 无需手工修改)后,点击"提交",处理成功后可在【申报信息查询
 ——已审核数据查询——参保人员减员申报】中查询。

| 人员信息     |                                         |                    |           |            |                 | ×           |
|----------|-----------------------------------------|--------------------|-----------|------------|-----------------|-------------|
| 参保人员基本信息 | l                                       |                    |           |            |                 |             |
| 人员编号     | 320500000000000000000000000000000000000 |                    | 姓名        | 七月二        |                 | <u>ර</u> ඇත |
| 性别       | 男                                       |                    | 移动电话      | 188676422  | 34              | CT IIII     |
| 证件类型     | 居民身份证 (户口簿)                             |                    | 证件号码      | 3205****** | ***9916         |             |
| 常住详细地址   |                                         |                    | 个人参保日期    | 2022-07-01 |                 |             |
| 减员申报信息   |                                         |                    |           |            |                 | 操作          |
| * 变更原因   | 请选择                                     | * 变更时间 📄 选         | 译时间       |            | 备注 请输入<br>取消 提交 |             |
|          |                                         |                    |           |            | ú,              | _           |
| 参保人员基本信息 | l                                       |                    |           |            |                 |             |
| 人员编号     | 32050000000000000000004127              |                    |           | 姓名 七月:     | =               |             |
| 性别       | 男                                       | 涅槃桿示               |           |            | 234             |             |
| 证件类型     | 居民身份证 (户口簿)                             | <b>处理成功</b> ! 后续请到 | 创"已审核数据查询 | "中查询信      | *****9916       |             |
| 常住详细地址   | -                                       | 息!                 |           |            | 11              |             |
| 减员申报信息   |                                         |                    |           | 确定         |                 |             |

(二) 批量模式

1. 操作模块: 网上经办——批量减员申报

2. 操作流程:

(1) 点击"模板下载",按模版填写数据;

(2) 填写完成后,点击"选取文件",选择报盘文件;

(3) 点击"文件上传",上传报盘文件;

(4)等待数据上传(只要处理进度中有数据记录和创建时间,可离 开该界面、可断网),是否完成显示为"是"且完成时间显示后,批 量操作完成,点击"查看"为参保失败数据及失败原因,点击"导出 结果",请及时导出,数据记录仅保存 24h;

| 处 | 处理进度                         |      |     |      |      |         |         |               |
|---|------------------------------|------|-----|------|------|---------|---------|---------------|
|   | 文件名称                         | 数据总量 | 已处理 | 错误数量 | 是否完成 | 创建时间    | 完成时间    | 操作功能          |
| 1 | 职工批量增员<br>申报模板 (1<br>0).xlsx | 401  | 401 | 105  | 是    | 2022-09 | 2022-09 | 刷新 查看 导出结果 删除 |

(5)中断成功数据可在【申报信息查询——已审核数据查询——参 保人员减员申报】中查询。

#### (三) 注意事项

(1) 中断时间仅能选择上月末或本月末。

(2)停保操作仅对人员当前参保状态进行更改,如该人员9.20(十 月申报期)操作了参保,参保时间为9月,9.21操作了中断,10月 无缴费记录,9月会有补缴记录。【补缴删除模块会于九月中下旬上 线】

#### (四) 常见提示信息汇总

(1) 【职工未在本单位下正常参保,无法办理!】:停保人员已停保/信息填写错误。

(2)【未获取到人员基础信息,无法办理!】:停保人员证件号码填写错误,未匹配到信息。

(3) 【减员时间范围是:上月末或本月末!】:中断时间填写错误。

(4)【该人员存在多条基础信息,请到柜台做人员合并】:一个身份证对应多个编号,请携带身份证等证件信息至所在市/区经办机构办理人员合并。

(5) 【处理失败! 退休人员不允许停保。】:本单位下退休人员请

勿操作中断。

## 三、补收撤销

1. 操作模块: 网上经办——单位补收核定撤销

2. 操作流程:

输入证件号码后点击"查询",选择"补收核定撤销",确认变更。 提交成功数据可在【申报信息查询——已审核数据查询——单位补收 核定撤销】中查询确认。

| 三 目火 |                           |        |        |         |  |  |  |  |
|------|---------------------------|--------|--------|---------|--|--|--|--|
| 单位补口 | <b>  单位从收坡中同语由把信自查询</b>   |        |        |         |  |  |  |  |
|      |                           |        | _      |         |  |  |  |  |
| * 证件 | 号码 625188199704085516     |        |        | 重置 Q 查询 |  |  |  |  |
|      |                           |        |        |         |  |  |  |  |
| 单位补收 | <b>牧核定回退申报信息列表</b>        |        |        |         |  |  |  |  |
| 序号   | 人员编号                      | 开始年月   | 结束年月   | 操作      |  |  |  |  |
| 1    | 3205000000000000000050599 | 202208 | 202208 | 补收核定撤销  |  |  |  |  |
| 2    | 3205000000000000000050599 | 202206 | 202206 | 补收核定撤销  |  |  |  |  |
| 3    | 3205000000000000000050599 | 202207 | 202207 | 补收核定撤销  |  |  |  |  |
| 4    | 3205000000000000000050599 | 202204 | 202204 | 补收核定撤销  |  |  |  |  |
| 5    | 3205000000000000000050599 | 202205 | 202205 | 补收核定撤销  |  |  |  |  |

3. 注意事项:

(1) 仅可撤销本申报期内操作的未到账的补收记录;

(2) 仅可撤销该人员在本单位下补收记录。

## 四、基数变更

1. 操作模块: 网上经办——批量缴费申报

2. 操作流程:

(1) 点击"模板下载",按模版填写数据;

|         | 工资 (若有变动请 |
|---------|-----------|
| 原工资     | 修改)       |
| 7817.00 | 8000      |
| 7743.00 | 8000      |
| 8907.00 | 9000      |

(2) 填写完成后,点击"选取文件",选择报盘文件;

(3) 点击"文件上传",上传报盘文件;

(4) 等待数据上传(只要处理进度中有数据记录和创建时间,可离 开该界面、可断网),是否完成显示为"是"且完成时间显示后,批 量操作完成,点击"查看"为工资申报失败数据及失败原因,点击"导 出结果",请及时导出,数据记录仅保存24h。

(5)提交成功数据可在【申报信息查询——已审核数据查询——缴费申报与变更】中查询确认。

| 请       | 请选择上传的文件 (文件大小不能超过 10M)      |      |      |      |      |         |         |               |
|---------|------------------------------|------|------|------|------|---------|---------|---------------|
| <u></u> | 业 模板下载   当 选取文件   ▲ 文件上传     |      |      |      |      |         |         |               |
| 处       | ↓理进度                         |      |      |      |      |         |         |               |
|         | 文件名称                         | 数据总量 | 已处理  | 错误数量 | 是否完成 | 创建时间    | 完成时间    | 操作功能          |
| 1       | 年度工资申报<br>模板(在职)<br>(5).xlsx | 1169 | 1169 | 1    | 是    | 2022-09 | 2022-09 | 刷新 查看 导出结果 删除 |
|         |                              |      |      |      |      |         |         |               |

3. 注意事项

(1) 工资信息均为月申报工资;

(2) 该模块仅用于年度工资申报,会在年度工资申报开启时上线模块。

#### 五、信息维护

#### (一) 单位信息维护

1. 操作模块: 网上经办——单位信息维护

2. 操作流程:

进入模块后修改内容,仅可修改"单位联系信息"和"银行信息", 提交成功后可在【申报信息查询——已审核数据查询——单位信息维护】中查询。

3. 注意事项:

网厅仅能修改本单位部分信息,如需修改其余信息,请至单位所在市/区经办机构。

#### (二)参保人员信息维护

1. 操作模块: 网上经办——参保人员信息维护

2. 操作流程:

进入模块后修改内容, 仅可修改"单位联系信息"和"银行信息", 提交成功后可在【申报信息查询——已审核数据查询——参保人员信 息维护】。

| 已审核  | 数据信息查询     |         |               |         |          |             |        |
|------|------------|---------|---------------|---------|----------|-------------|--------|
| 证件   | 特号码 请输入    |         | 业务类型参保人       | 员信息维护   | ~        |             |        |
| 申办   | 6日期 🔠 选择日期 | 眀       |               | 重置      | J        |             |        |
|      |            |         |               |         |          |             |        |
| 已审核  | 数据信息列表     |         |               |         |          |             |        |
| 序号   | 业务类型       | 证件类型    | 证件号码          | 姓名/单位名称 | 险种类型     | 申办日期        | 操作     |
| 1    | 参保人员信      | 居民身份证 ( | 3205*******58 |         | 职工基本医疗保险 | 2022-09-02  | 详情     |
| 总共1条 | : 显示1-1条   |         |               |         | 1        | 10条/页 🗸 跳转音 | 至第 1 页 |

#### 3. 注意事项:

网厅仅能修改参保人员部分信息,如需修改其余信息,请至单位所在市/区经办机构。

## 六、业务查询

# (一) 单位缴费明细查询

可查询某一费款所属期、某一险种的缴费信息汇总数据。(费款 所属期只能选择同一月)

| 单位线 | 改费明细信息到 | 查询          |             |          |            |                  |                |            |                  |                |         |    |
|-----|---------|-------------|-------------|----------|------------|------------------|----------------|------------|------------------|----------------|---------|----|
| 1   | 费款所属期   | 2022-08     | 8           | 022-08   |            | 险种类型             | 请选择            |            | $\sim$           | 重置             | Q       | 查询 |
|     |         |             |             |          |            |                  |                |            |                  |                |         |    |
| 单位线 | 數费明细信息列 | 问表          |             |          |            |                  |                |            |                  |                | <u></u> | 导出 |
| 序号  | 险种类型    | 起始费款<br>所属期 | 截止费款<br>所属期 | 缴费<br>人数 | 单位缴<br>费比例 | 单位缴费基数<br>总额 (元) | 单位应缴金<br>额 (元) | 个人缴<br>费比例 | 个人缴费基数<br>总额 (元) | 个人应缴金<br>额 (元) | 职工<br>额 | 操作 |
| 1   | 大额医疗    | 202208      | 202208      | 1480     | -          | 13190303         | 0.00           | -          | 13190303         | 7400.00        | 1319    | 详情 |
| 2   | 生育保险    | 202208      | 202208      | 1480     | -          | 13190303         | 105521.65      | -          | 13190303         | 0.00           | 1319    | 详情 |
| 3   | 职工基本    | 202208      | 202208      | 1480     | -          | 13190303         | 791418.18      | -          | 13190303         | 263806.06      | 1319    | 详情 |
| 4   | 地方补充    | 202208      | 202208      | 1480     | -          | 13190303         | 131903.03      | -          | 13190303         | 0.00           | 1319    | 详情 |

# (二) 单位参保人员信息查询

可查询本单位下某一正常参保人员的基础信息和参保信息。

#### (三) 单位信息查询

可查询本单位的相关信息。

| 单位基本信息 | 单位联系信息 | 单位注册信息 | 单位银行信息 |
|--------|--------|--------|--------|
|        |        |        |        |

# (四) 单位花名册查询

可查询本单位下所有人员及其缴费工资,并导出。

查询后点击"创建导出申请",提示操作成功后,点击"查看导出详情",完成后导出模板。

| 单位花谷   | 名册查询       |             |       |      |         |                |        |
|--------|------------|-------------|-------|------|---------|----------------|--------|
| 证件     | 持号码 请输入    |             | 参保标识: | 正常参保 | ~   在职标 | 识: 在职          | $\sim$ |
|        |            |             |       |      |         | 重置             | 查询     |
| ▲ 単位参( | 保人员信息列表    |             |       |      |         |                | 本美日山洋桂 |
|        |            |             |       |      |         | - Matanuhuka E | 旦但守山许旧 |
| 序号     | 人员编号       | 证件号码        | 姓名    | 参保标识 | 离退休标志   | 用工形式           | 申报工    |
| 1      | 3205000000 | 3205******* | 搓搓    | 正常参保 | 在职      | -              | -      |
| 2      | 3205990000 | 4210******* | 刘香    | 正常参保 | 在职      | -              | 3001   |
|        |            |             |       |      |         |                |        |

| ₫■数据 | 居导出详情       |           |      |         |        |      |      |           | ×                |
|------|-------------|-----------|------|---------|--------|------|------|-----------|------------------|
| 3    | 功能名称        | 创建时间      | 数据总量 | 已处理数据   | 是否出现错误 | 错误详情 | 是否完成 | 完成时间      | 操作功能             |
| 1    | 花名册列表导<br>出 | 2022-09-1 | 1174 | 1174 (已 | 否      |      | 是    | 2022-09-1 | 刷新<br>导出模板<br>删除 |

# (五)离退休人员查询

可查询本单位下离退休人员信息。

| 离退休 | 人员查询        |       |            |            |      |     |    |
|-----|-------------|-------|------------|------------|------|-----|----|
| 证(  | 牛号码 请输入     |       | 生存状态: 请选持  | ¥生存状态      | ~    |     |    |
|     |             |       |            |            |      | 重置  | 查询 |
| 南泪休 | 人口信自列主      |       |            |            |      |     |    |
| 西越水 | 八贝旧志列农      |       |            |            |      |     |    |
| 序号  | 证件号码        | 姓名    | 退休年月       | 参加工作时间     | 联系电话 | 居住地 | 生  |
| 1   | 3205******* |       | 2010-03-01 | 1989-05-01 | -    | -   |    |
| 2   | 3205******* | בעויה | 2005-12-01 | 1994-03-01 | -    | -   |    |
| 3   | 3205******* |       | 2002-08-01 | 1965-08-01 | -    | -   |    |
| 4   | 3205******* |       | 2002-12-01 | 1900-01-01 | -    | -   |    |

# (六) 职工退休到龄查询

可查询某一时间段内退休到龄的在职职工。(按照男职工 60 岁、 女职工 50 岁计算)

| ■职工退休到 | 到龄查询                  |                 |            |
|--------|-----------------------|-----------------|------------|
| 到龄时间范  | 1 2022-09-01 至 2022-1 | 0-31 证件号码 请输入   |            |
|        |                       |                 | 重置    查询   |
| 即工退休到  | 到龄信息列表                |                 |            |
|        |                       |                 |            |
| 序号     | 姓名                    | 证件号码            | 到龄时间       |
| 1      |                       | 4304*******202X | 2022-10-20 |
| 2      | (1000)                | 3205*******0515 | 2022-10-24 |

#### (七) 职工缴费明细导出

可导出本单位下某费款所属期所有人员、某一/所有险种的缴费 明细,点击"创建导出申请"后,点击"查看导出详情",当是否完 成栏显示为"是"且有完成时间时,点击"导出模板"。

| Į                                                                                                    | 识工 | 缴费明细信息导      | 計         |      |         |        |        |      |           |                  |
|----------------------------------------------------------------------------------------------------|----|--------------|-----------|------|---------|--------|--------|------|-----------|------------------|
|                                                                                                    |    | * 费款所属期      | 2022-08   |      | 险种类型    | 全部险种   | $\sim$ |      |           |                  |
|                                                                                                    |    |              |           |      |         |        |        | ⊻ €  | 建导出申请     | 查看导出详情           |
|                                                                                                    |    |              |           |      |         |        |        |      |           |                  |
| 「目目の目的」を見ていていていた。                                                                                               | 数据 | 导出详情         |           |      |         |        |        |      |           | ×                |
| in the second second second second second second second second second second second second second second second |    | 功能名称         | 创建时间      | 数据总量 | 已处理数据   | 是否出现错误 | 错误详情   | 是否完成 | 完成时间      | 操作功能             |
| 1111                                                                                                    | 1  | 职工缴费明细<br>导出 | 2022-09-0 | 5921 | 5921 (己 | 否      |        | 是    | 2022-09-0 | 刷新<br>导出模板<br>删除 |
|                                                                                                    |    |              |           |      | 20      |        |        |      |           |                  |

注:下次导出明细时,需注意,先点击"查看导出详情",删除存量导出数据,再点击"创建导出申请",重复上述步骤。

(八) 单位欠费信息查询

可查询某一时间段内单位的未到账记录。

# 七、报表打印

# (一) 单位参保人员缴费查询打印

可查询并下载打印本单位下正常参保人员的某一费款所属期的

# 个人缴费记录明细。

| £名:  |             | 证件号码:   |         |         | 缴费      | 区间: 2022 | 08 至    | 202208 |
|------|-------------|---------|---------|---------|---------|----------|---------|--------|
| 单位名称 | 对应费款<br>所属期 | 个人实缴金额  | 单位实缴金额  | 人员缴费基数  | 单位缴费基数  | 险种类型     | 划拨总金额   | 划拨日期   |
|      | 202208      | 5.00    | 0.00    | 9805.00 | 9805.00 | 大额医疗费用补助 | 0.00    |        |
|      | 202208      | 0.00    | 78.44   | 9805.00 | 9805.00 | 生育保险     | 0.00    |        |
|      | 202208      | 0.00    | 98. 05  | 9805.00 | 9805.00 | 地方补充医疗保险 | 0.00    |        |
|      | 202208      | 196. 10 | 588. 30 | 9805.00 | 9805.00 | 职工基本医疗保险 | 294. 15 |        |
| 合计:  | 4           | 201.10  | 764. 79 |         |         |          | 294. 15 |        |

# 注:

1) 仅可打印该职工在本单位下的缴费记录明细,在其他单位的 缴费记录明细会自动隐藏,视同不存在缴费记录(如下图);

|      |             |        | 1 / (44) |        |        |            |       |        |
|------|-------------|--------|----------|--------|--------|------------|-------|--------|
| 姓名:  |             | 证件号码:  |          |        | 缴费     | 区间: 2022   | 01 至  | 202201 |
| 单位名称 | 对应费款<br>所属期 | 个人实缴金额 | 单位实缴金额   | 人员缴费基数 | 单位缴费基数 | 险种类型       | 划拨总金额 | 划拨日期   |
| 合计:  |             | 0.00   | 0        |        |        |            |       |        |
|      |             |        |          |        | 打印时间:  | 2022-09-02 |       |        |

 2)本单位下全部人员缴费记录明细打印,见业务查询——职工 缴费明细导出模块。

(二) 单位参保证明打印

可查询并打印单位参保信息。

| 单位编号             | 32059900000<br>000177 | 单位 | 名称  |       |      |      |      |     |     |      |    |     |
|------------------|-----------------------|----|-----|-------|------|------|------|-----|-----|------|----|-----|
| 单位类型             |                       |    |     | 差额    | 跋款   | 事业   | 单位   |     |     |      |    |     |
| 统一信              | 用代码                   |    |     |       | 121  | 0000 | 04   |     |     |      |    |     |
| 0.000            |                       | 姓  | 名   |       |      |      | Τ    | 联系  | 系电话 | 188  |    | 993 |
| 参保单位法人           | 代表或负责人                | 证件 | 号码  |       |      | 3    | 2051 | 111 |     | 103X |    |     |
| 单位               | 地址                    |    |     |       |      | 1    |      |     | )   |      |    |     |
| 开                | 白名                    |    |     |       | 苏州   | ł    |      |     |     |      |    |     |
| 银行               | 帐号                    |    |     |       | 1102 | 2021 |      |     | 39  |      |    |     |
|                  | 各                     | 险  | 种   | 参     | 保    | 情    | 况    |     |     |      |    |     |
| 险种类型             | 参保状态                  |    | 参   | 保日    | 期    |      |      |     | 医疗保 | 险经办  | 机构 |     |
| 一至六级残疾<br>军人医疗保险 | 参保缴费                  |    | 202 | 22-09 | -03  |      |      |     |     |      |    |     |
| 职工基本医疗<br>保险     | 参保缴费                  |    | 200 | 01-12 | -01  |      |      |     |     |      |    |     |
| 公务员医疗保<br>险      | 参保缴费                  |    | 200 | 01-12 | -01  |      |      |     |     |      |    |     |
| 长期照护保险           | 参保缴费                  |    | 200 | 01-12 | -01  |      |      |     |     |      |    |     |
| 职工大病医疗<br>保险     | 参保缴费                  |    | 200 | 01-12 | -01  |      |      |     |     |      |    |     |
| 大额医疗费用<br>补助     | 参保缴费                  |    | 200 | )1-12 | -01  |      |      |     |     |      |    |     |
| 地方补充医疗<br>保险     | 参保缴费                  |    | 200 | )1-12 | -01  |      |      |     |     |      |    |     |
| 生育保险             | 参保缴费                  |    | 199 | 97-07 | -01  |      | T    |     |     |      |    |     |
| 蜜休人员医疗           | ↔ /□/4k #             |    | 200 | 1 12  | 01   |      | 10   |     |     |      |    |     |

# 单位参保证明表

制表日期: 2022-09-05

## (三) 缴费通知单查询打印

可按费款所属期查询单位结算征集数据。

2022年9月起,单位每月医保结算单分为两单,需分别打印。 其中,正常应缴与缴费基数调整补收(基数追加)业务合并为一单, 补收与一次性补收(退休一次性补足业务计入单位结算部分)业务合 成一单。

注: 2022 年9月起, 税务端会分两次对单位进行扣款。

|          | 知甲宣询                             |                                                         |                 |                  |                      |       |    |
|----------|----------------------------------|---------------------------------------------------------|-----------------|------------------|----------------------|-------|----|
| * 费蒙     | 次所属期 📄 2022-09                   |                                                         | 1               | 置查询              |                      |       |    |
|          |                                  |                                                         |                 |                  |                      |       |    |
|          |                                  |                                                         |                 |                  |                      |       |    |
| 费通       | 知单信息列表                           |                                                         |                 |                  |                      |       |    |
|          |                                  |                                                         |                 |                  |                      |       |    |
| 号        | 征集通知单据号                          | 单位编号                                                    | 费款所属期           | 单位缴费金额总计         | 个人缴费金额总计             | 其它缴费到 | 操作 |
| <b>谔</b> | <b>征集通知单据号</b><br>32052209071110 | <b>单位编号</b><br>3205990000000000000000000000000000000000 | 费款所属期<br>202209 | 单位缴费金额总计<br>3120 | 个人缴费金额总计<br>84828.15 | 其它缴费3 | 操作 |

# 正常应缴通知单如图所示:

| 征集缴费通知单        |                    |        |             |         |                 |     |        |         |            |  |  |  |  |
|----------------|--------------------|--------|-------------|---------|-----------------|-----|--------|---------|------------|--|--|--|--|
| 单位编号:<br>单位名称: | 32059000000<br>苏州r |        |             |         |                 |     | 通知单据号: | 3205220 | 066        |  |  |  |  |
| 序号             | 险种类型               | 费款所属期  | 缴费类型        | 个人缴费金额  | 单位缴费金额          | 利息  | 滞纳金    | 其他缴费金额  | 金额         |  |  |  |  |
| 1              | 职工基本医疗<br>保险       | 202209 | 正常应缴        | 11204.9 | 33614.7         | 0.0 | 0.0    | 0.0     | 44819.6    |  |  |  |  |
| 2              | 公务员医疗保<br>险        | 202209 | 正常应缴        | 0.0     | 50200.0         | 0.0 | 0.0    | 0.0     | 50200.0    |  |  |  |  |
| 3              | 大额医疗费用<br>补助       | 202209 | 正常应缴        | 190.0   | 0.0             | 0.0 | 0.0    | 0.0     | 190.0      |  |  |  |  |
| 4              | 地方补充医疗<br>保险       | 202209 | 正常应缴        | 0.0     | 5602.45         | 0.0 | 0.0    | 0.0     | 5602.45    |  |  |  |  |
| 5              | 生育保险               | 202209 | 正常应缴        | 0.0     | 4481.93         | 0.0 | 0.0    | 0.0     | 4481.93    |  |  |  |  |
| 小计:            |                    |        |             | 11394.9 | 93899.08        | 0.0 | 0.0    | 0.0     | 105293.98  |  |  |  |  |
| 核定征集总额<br>:    | 105293.98          |        | 核定征集总额(大写): |         | 壹拾万伍仟贰佰玖拾叁圆玖角捌分 |     |        | 制表日期:   | 2022-09-14 |  |  |  |  |

补收通知单如图所示:(其中费款所属期8月的为8.11-8.31期间操作生成的补缴数据,费款所属期9月的为9.1-9.6期间操作生成的补缴数据)

征集缴费通知单

| 中国洲ラ・       | 52           |        |             |          |        |         |        |           |            |
|-------------|--------------|--------|-------------|----------|--------|---------|--------|-----------|------------|
| 单位名称:       | 苏,           |        |             |          |        |         | 通知单据号: | 320522090 | J38        |
| 序号          | 险种类型         | 费款所属期  | 缴费类型        | 个人缴费金额   | 单位缴费金额 | 利息      | 滞纳金    | 其他缴费金额    | 金额         |
| 1           | 职工基本医疗<br>保险 | 202208 | 补收          | 300.0    | 900.0  | 0.0     | 0.0    | 0.0       | 1200.0     |
| 2           | 大额医疗费用<br>补助 | 202208 | 补收          | 15.0     | 0.0    | 0.0     | 0.0    | 0.0       | 15.0       |
| 3           | 地方补充医疗<br>保险 | 202208 | 补收          | 0.0      | 150.0  | 0.0     | 0.0    | 0.0       | 150.0      |
| 4           | 生育保险         | 202208 | 补收          | 0.0      | 120.0  | 0.0     | 0.0    | 0.0       | 120.0      |
| 5           | 职工基本医疗<br>保险 | 202209 | 补收          | 800.0    | 2400.0 | 0.0     | 0.0    | 0.0       | 3200.0     |
| 6           | 大额医疗费用<br>补助 | 202209 | 补收          | 25.0     | 0.0    | 0.0     | 0.0    | 0.0       | 25.0       |
| 7           | 地方补充医疗<br>保险 | 202209 | 补收          | 0.0      | 400.0  | 0.0     | 0.0    | 0.0       | 400.0      |
| 8           | 生育保险         | 202209 | 补收          | 0.0      | 320.0  | 0.0     | 0.0    | 0.0       | 320.0      |
| 9           | 职工基本医疗<br>保险 | 202208 | 一次性补收       | 84003.15 | 0.0    | 0.0     | 0.0    | 0.0       | 84003.15   |
| 10          | 职工基本医疗<br>保险 | 202209 | 一次性补收       | 84003.15 | 0.0    | 0.0     | 0.0    | 0.0       | 84003.15   |
| 小计:         |              |        |             | 169146.3 | 4290.0 | 0.0     | 0.0    | 0.0       | 173436.3   |
| 核定征集总额<br>: | 173436.3     |        | 核定征集总额(大写): |          | 壹拾柒万   | 叁仟肆佰叁拾院 | 出圆叁角整  | 制表日期:     | 2022-09-14 |

八、申报信息查询

# (一) 待审核数据查询

可查询某一段时间内、某一业务类型待审核的人员操作信息。(目前无需审核的业务)

# (二) 已审核数据查询

可查询并导出某一段时间内、某一业务类型的人员操作信息。(筛 选业务类型为增员/减员时,可以统一某一申报期内所有的人员增减 变化)